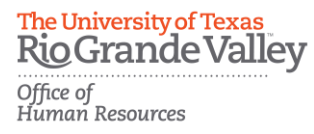

## PeopleAdmin Applicant Tracking System Guidelines

## Search Committee Member Role Training

<u>Step 1:</u> Access PeopleAdmin by entering <u>https://careers.utrgv.edu/hr</u> in URL.

<u>Step 2:</u> Log into PeopleAdmin with University credentials.

| The University of Texas Rio Grande<br>Valley                           |
|------------------------------------------------------------------------|
| Click here to log in with your UTRGV credentials                       |
| The boxes below are only to be used by Guest Users.                    |
| Use the link above if intending to log in with your UTRGV credentials. |
| USERNAME                                                               |
| PASSWORD                                                               |
| Log In                                                                 |
| Authenticate with single sign-on? <u>SSO Authentication</u>            |
|                                                                        |

1 | P A Training

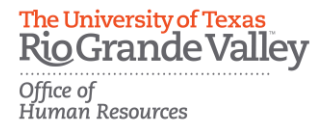

## **Application Review**

<u>Step 3:</u> In order to access applications in a posting, you must be in the role of *Search Committee Member*. You can verify which role you are in by selecting it from the drop down menu in the upper right-hand corner.

**\*\*\***Please note, for first time users the welcome screen may default to the *Employee* role.

| User Group:             |   |
|-------------------------|---|
| Search Committee Member | ~ |
| Shortcuts 🔻             |   |

<u>Step 4:</u> Click the *Postings* tab and select the type of position you are reviewing. For example: To review applications for an Administrative Assistant I select *Staff*.

| He | ome          | Postings - Hi                         | ring Proposals 🔻    |          |  |
|----|--------------|---------------------------------------|---------------------|----------|--|
| W  | /elcome to   | Staff<br>Faculty<br>Temporary Faculty | ent System          |          |  |
|    | Inbox        | Assistantships<br>Temporary Staff     |                     | Postings |  |
|    | Special Hand | Student                               | ther instructions s |          |  |

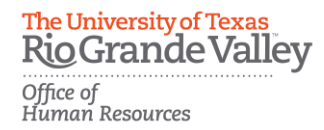

<u>Step 5:</u> Then make your selection by clicking on the appropriate job title from the list populated.

| Staff Postings |                              |                              |                                                               |                   |                 |                   |            |                                  |
|----------------|------------------------------|------------------------------|---------------------------------------------------------------|-------------------|-----------------|-------------------|------------|----------------------------------|
| Saved S        | iearches 🗸 srgv              |                              | s                                                             | earch Q           | Hide Search O   | ptions 🗸          |            |                                  |
|                | Add Column: D                | Add Column<br>Workflow State |                                                               | ~                 |                 |                   |            |                                  |
| SRGV           | ×                            |                              |                                                               |                   |                 |                   |            |                                  |
| "SRGV" 44      | "SRGV" (4779)                |                              |                                                               |                   |                 |                   |            |                                  |
|                | Official Title               | Posting<br>Number            | College                                                       | Workflow<br>State | Salary<br>Grade | Job Class<br>Code | Open Date  | Working Title                    |
|                | ADMINISTRATIVE ANALYST       | SRGV4402                     | School of Medicine /<br>Obstetrics and Gynecology<br>(300045) | Posted            | UTRGV           | 9002              | 03/10/2020 | ADMINISTRATIVE ANALYST           |
| □ F            | RESEARCH ASSOCIATE I (Open R | ank) SRGV4403                | School of Medicine / Office of<br>Human Genetics (300096)     | Posted            | UTRGV           | 4417              | 03/11/2020 | RESEARCH ASSOCIATE I (Open Rank) |

<u>Step 6:</u> Once you are in the posting, select the *Applicants* tab in order to pull up and review the listing of applications.

| Summary                                                                                                    | History Settings Applicants Reports Hiring Proposals Associated Position Description |  |  |  |  |
|----------------------------------------------------------------------------------------------------|--------------------------------------------------------------------------------------|--|--|--|--|
| Please revie                                                                                                    | iew the details of the posting carefully before continuing.                          |  |  |  |  |
| To take the action, select the appropriate <b>Workflow Action</b> by hovering over the orange "Take Action on this Posting" button. You may ad appears. When you are ready to submit your posting, click on the <b>Submit</b> button on the popup box. |                                                                                      |  |  |  |  |
| To edit the posting, click on the Edit link next to the Section Name in the Summary Section. This will take you directly to the Posting Pag section and make necessary corrections before moving to the next step in the workflow.                     |                                                                                      |  |  |  |  |

The University of Texas RioGrande Valley Office of Human Resources

<u>Step 7:</u> While in the *Applicants* tab, click on the name of the applicant to open the application.

| Posti | Postings / Staff / ADMINISTRATIVE ASSISTANT I (Closed/Removed from Web) / Applicants   |                                                    |                                 |                |                      |  |  |  |
|-------|----------------------------------------------------------------------------------------|----------------------------------------------------|---------------------------------|----------------|----------------------|--|--|--|
|       | Posting: ADMINISTRATIVE ASSISTANT I (Staff)<br>Current Status: Closed/Removed from Web |                                                    |                                 |                |                      |  |  |  |
|       | Position Type: Staff<br>College: Department                                            | Created by: Assigned Rep<br>Owner: Human Resources |                                 |                |                      |  |  |  |
|       | Summary History                                                                        | Applicants Reports Hiring Proposals                | Associated Position Description |                |                      |  |  |  |
| st    | Saved Search © More Search Options ▼ Staff Applicants * Staff Applicants               |                                                    |                                 |                |                      |  |  |  |
|       | Posting Nu                                                                             | mber Job Title                                     | Workflow State (Internal)       | Full Name      | Last Updated         |  |  |  |
|       | SRGV ****                                                                              | ADMINISTRATIVE ASSISTANT I                         | Under Review by Dept/Committee  | Applicant Name | January 2017 at : PM |  |  |  |
|       | SRGV ****                                                                              | ADMINISTRATIVE ASSISTANT I                         | Under Review by Dept/Committee  | Applicant Name | January 2017 at : PM |  |  |  |
|       | SRGV ****                                                                              | ADMINISTRATIVE ASSISTANT I                         | Under Review by Dept/Committee  | Applicant Name | January 2017 at : AM |  |  |  |

<u>Step 8:</u> Continue to the Applicant's *Summary* page to review the application. To select candidates to move to the interview and selection phase contact the assigned *Applicant Reviewer(s)*. The *Applicant Reviewer* will disposition the candidates to the appropriate *Workflow States*.

## For questions please contact:

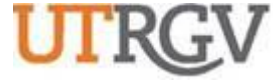

THE UNIVERSITY OF TEXAS

Recruitment and Staffing

Office of Human Resources

RIO GRANDE VALLEY 956-665-2451

Department Email: careers@utrgv.edu

UTRGV.EDU

Brownsville • Edinburg • Harlingen